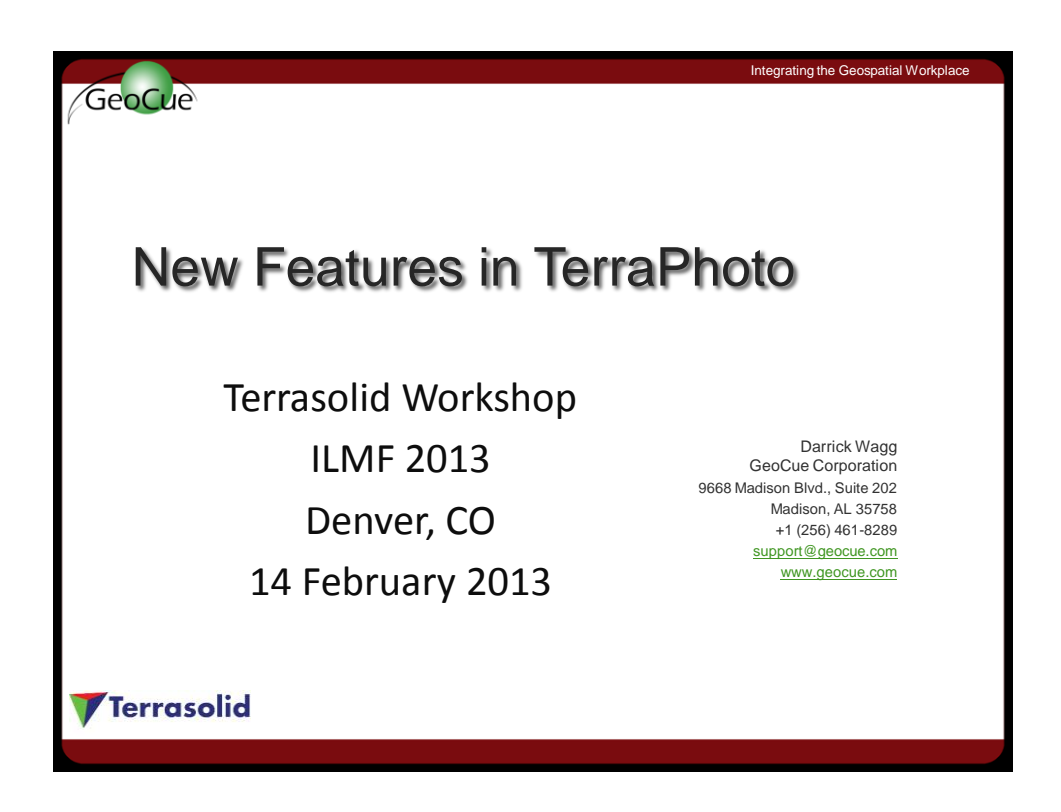

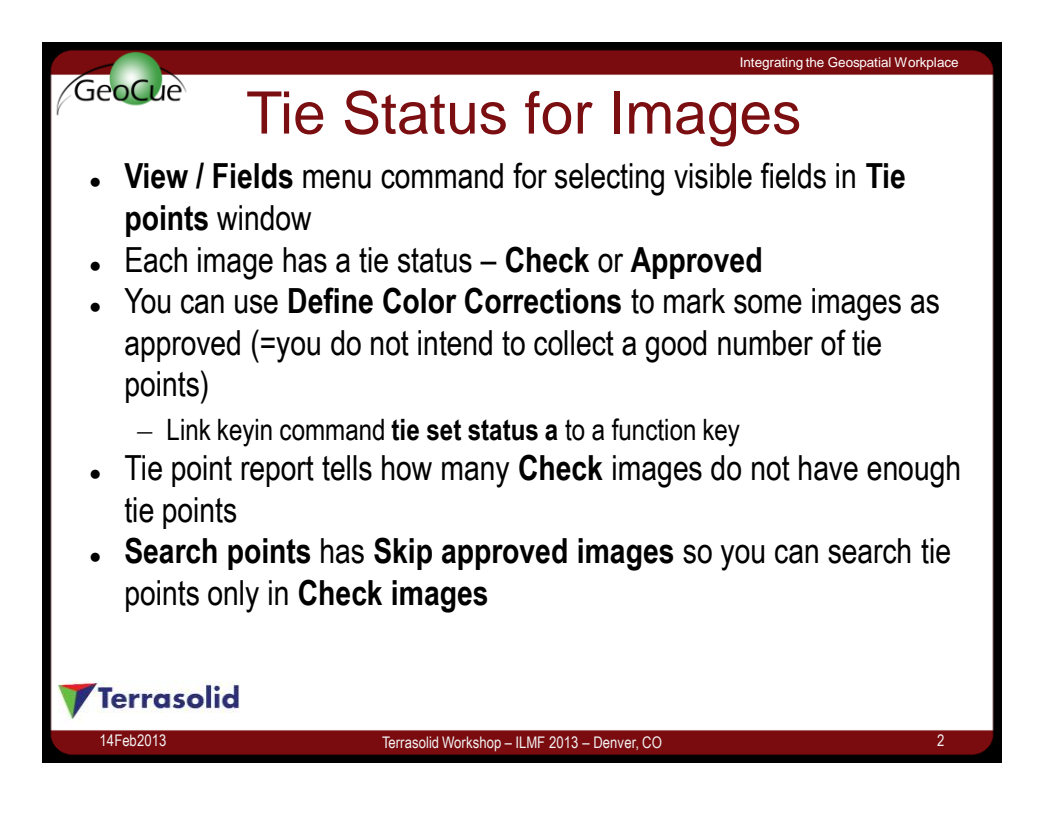

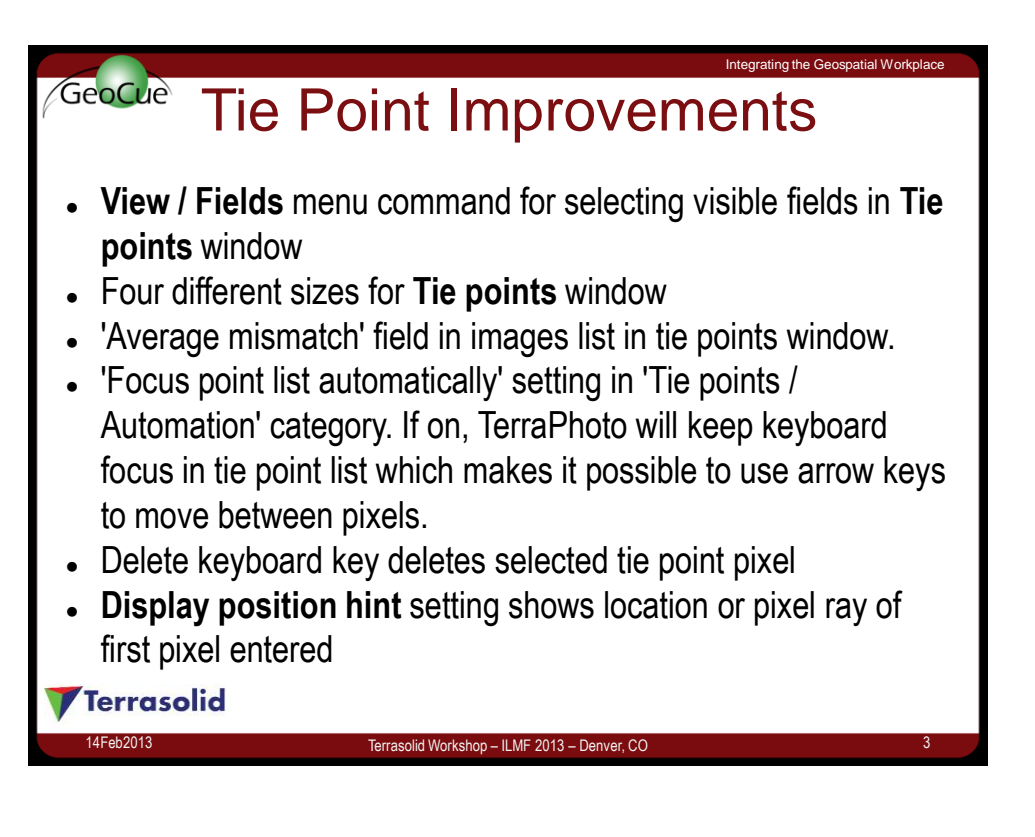

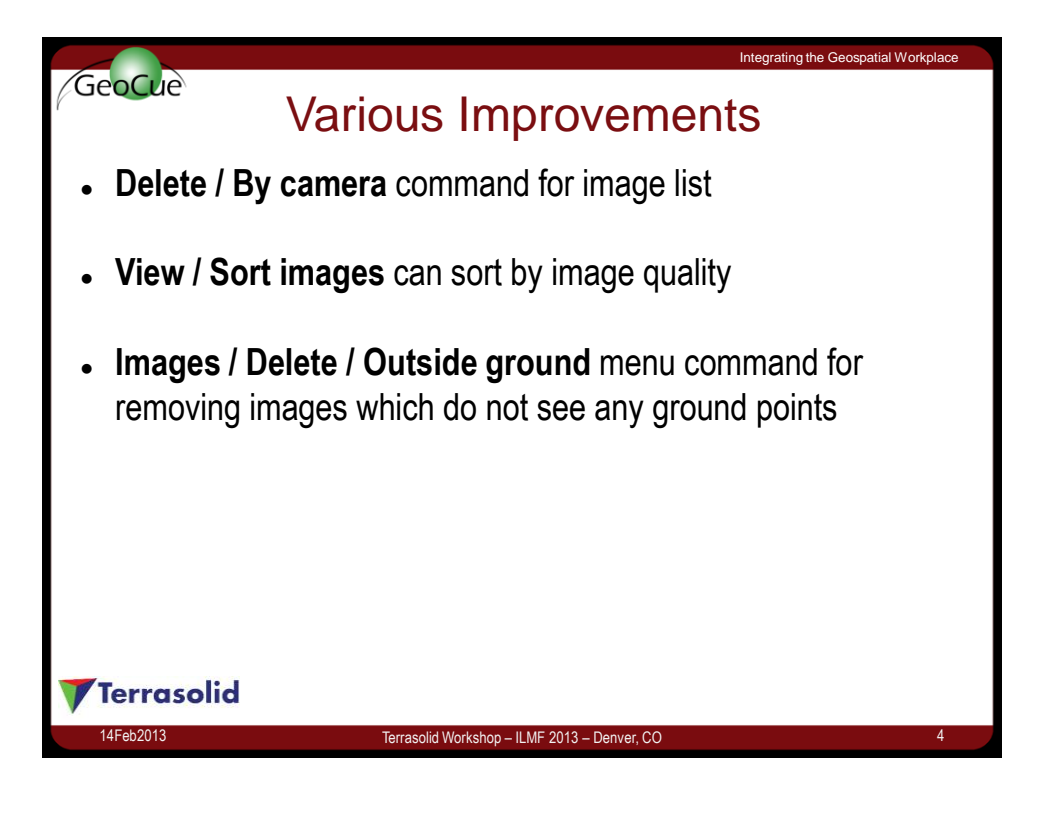

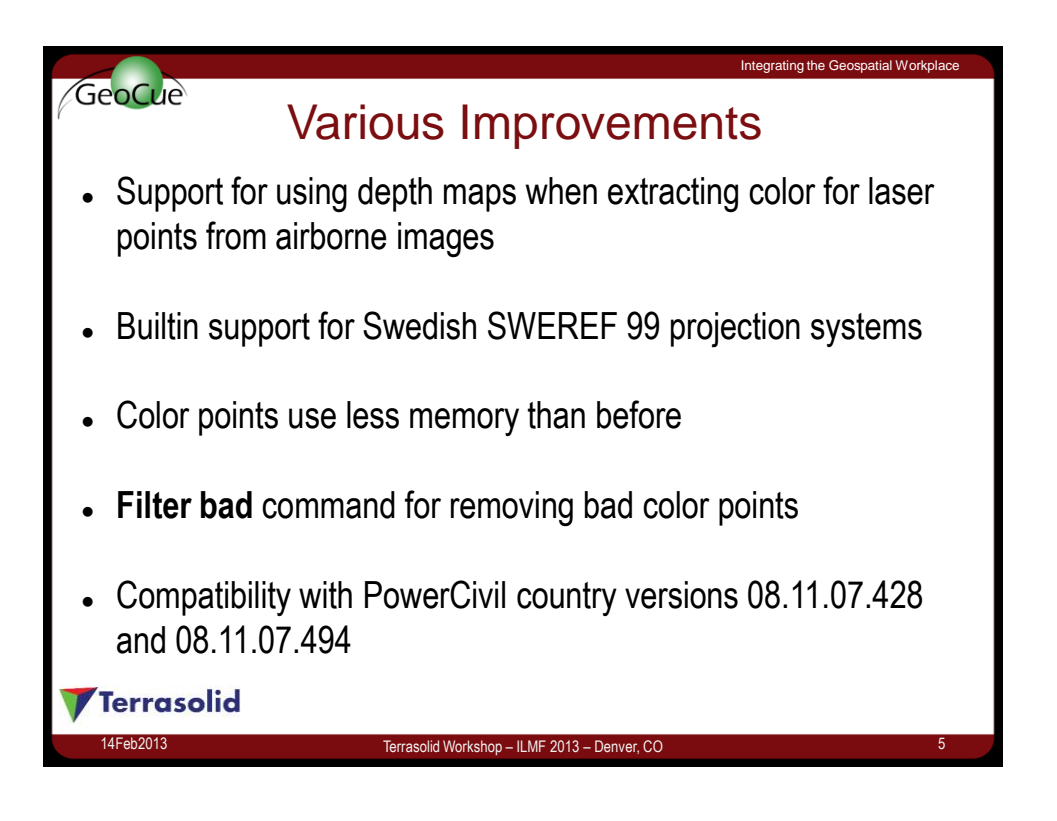

|                                                                                                    |                                                                                                    | Integrating the Geospatial Workplace |
|----------------------------------------------------------------------------------------------------|----------------------------------------------------------------------------------------------------|--------------------------------------|
| GeoCue                                                                                                    |                                                                                                    |                                      |
| Export Orientation                                                                                                    |                                                                                                    |                                      |
| Utility / Export orientation menu command for<br>writing exterior orientation into user defined file<br>format using either HRP or OPK based rotation<br>angles Export Orientation |                                                                                                    |                                      |
|                                                                                                    | Carmera:   All carmeras     Output format   XYZHRPImage     Output angles:   Degrees - 360     Rotation order:   Heading pitch roll |                                      |
| 14Feb2013                                                                                                    | Terrasolid Workshop – ILMF 2013 – Denver, CO                                                                                        | 6                                    |

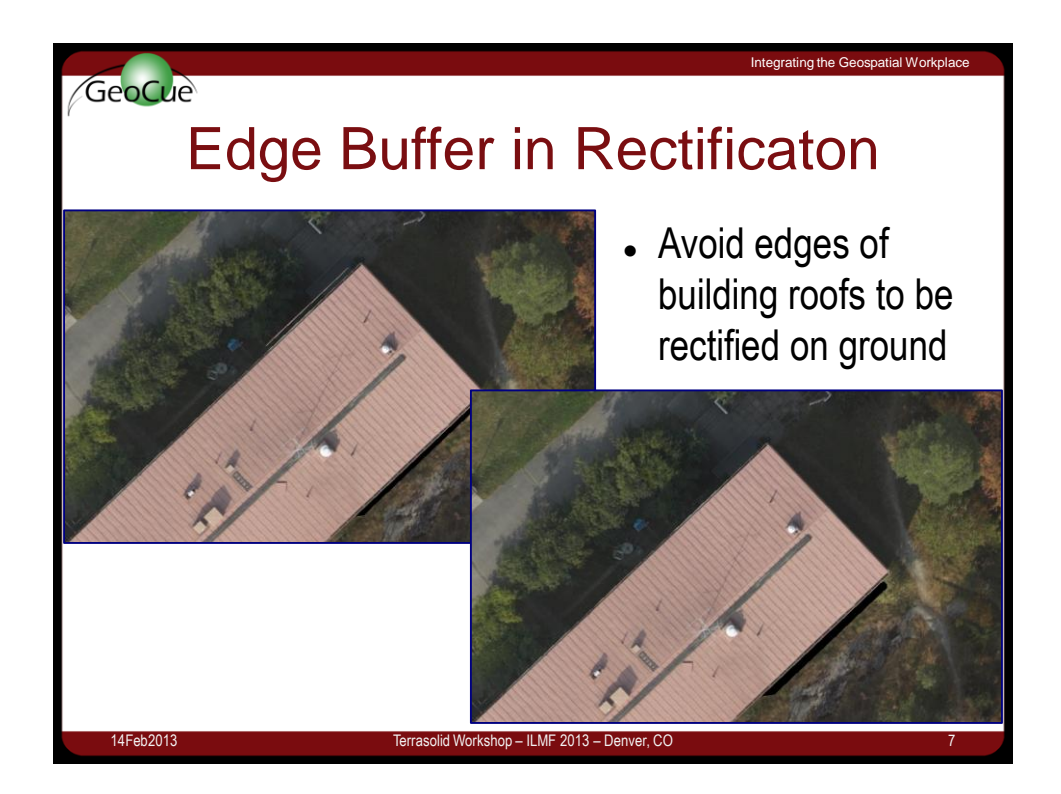

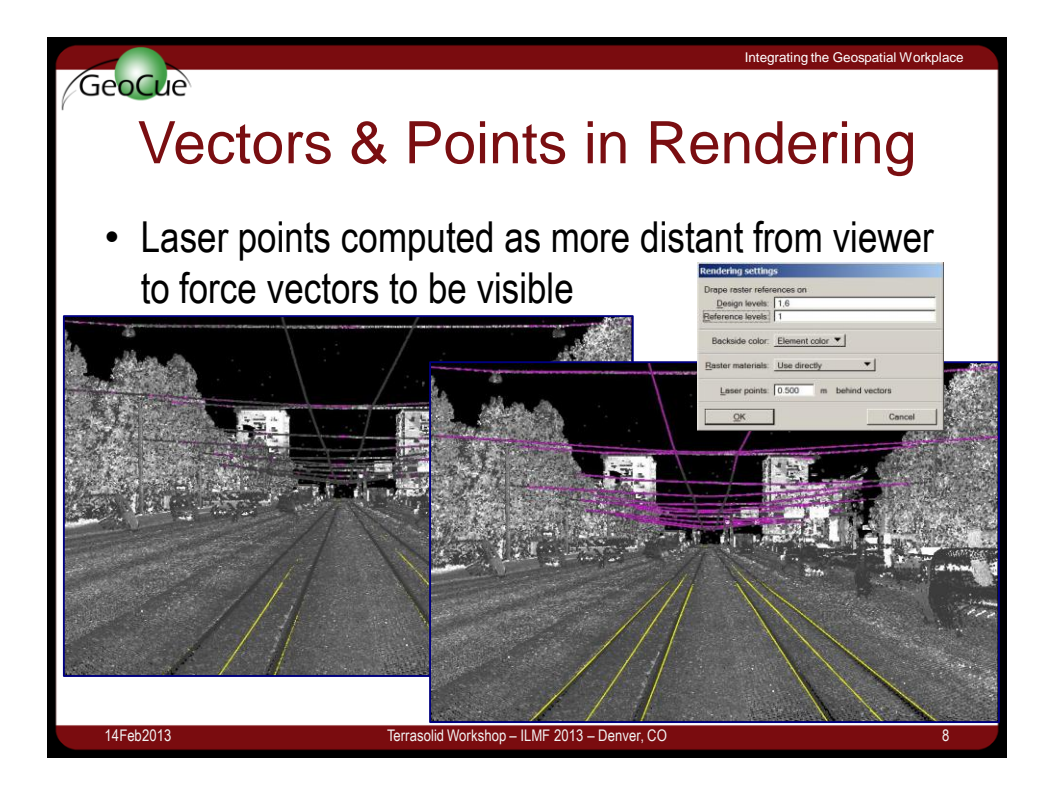

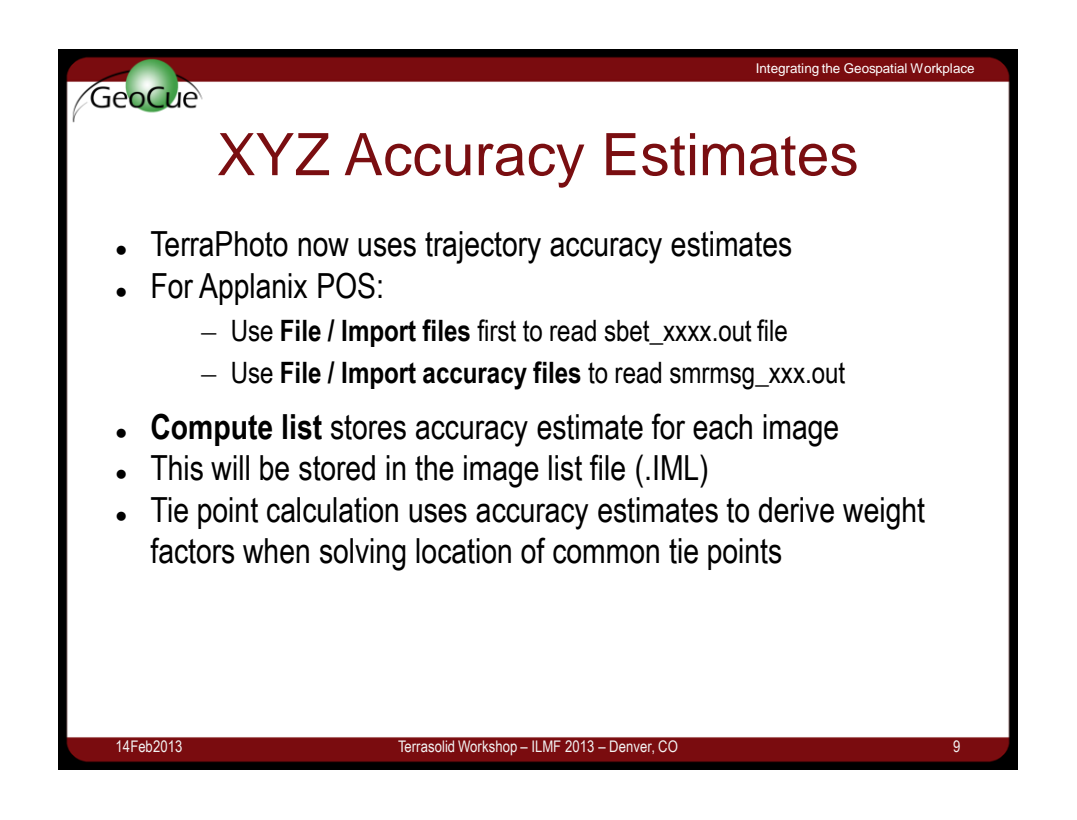

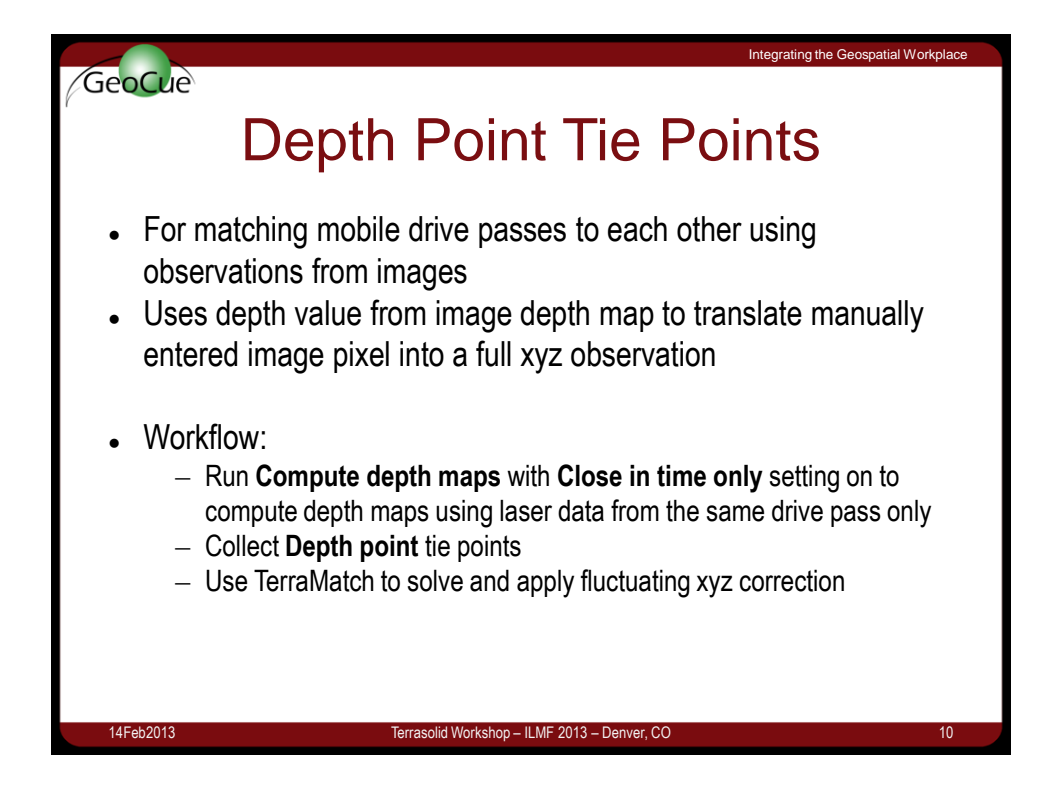

## Integrating the Geospatial Workplac GeoCue **Tool/Derive Image Corrections** Color points are observations of local brightness and coloring differences between images TerraPhoto has used color points to fix images locally to match other for ortho production Systematic effects such as sun hot spot have not been corrected this may leave a striped pattern in the orthophoto when you zoom out Utility / Assign groups assigns images to groups based on sun direction Requirements: - Image time stamps are standard time $\rightarrow$ date - Mission definition has projection system $\rightarrow$ geographical location **Tool / Derive image corrections** solves a brightness distribution correction for each group 14Feb2013 Terrasolid Workshop – ILMF 2013 – Denver, C

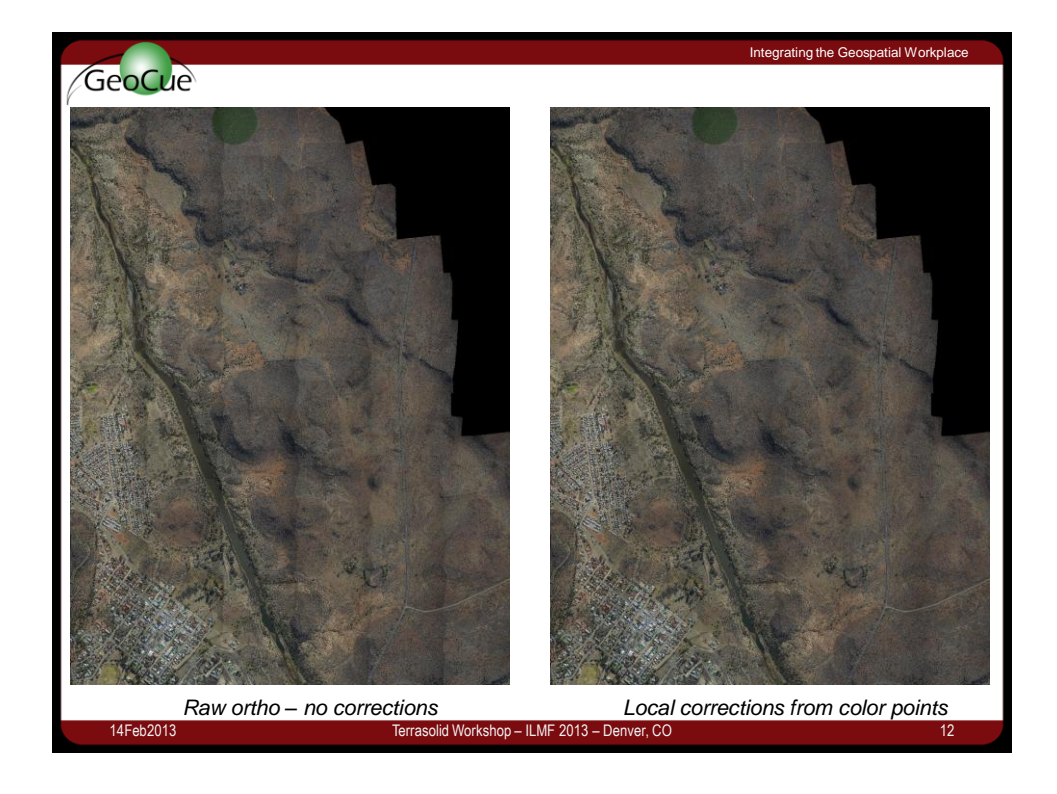

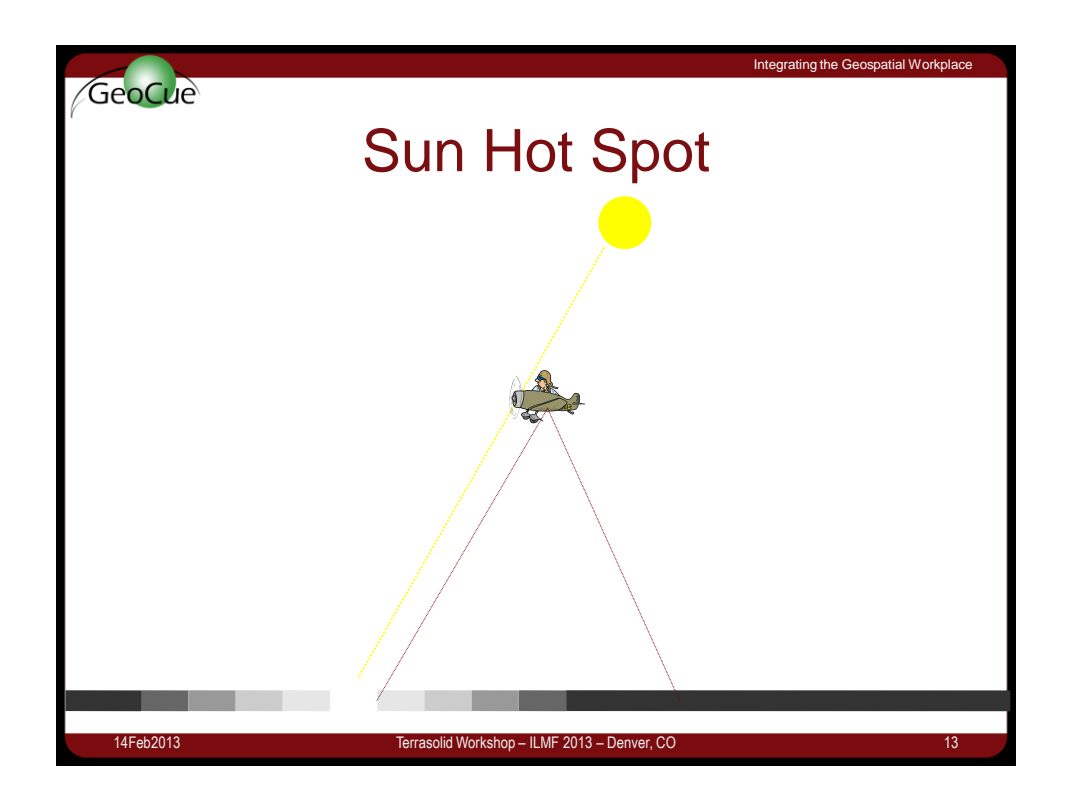

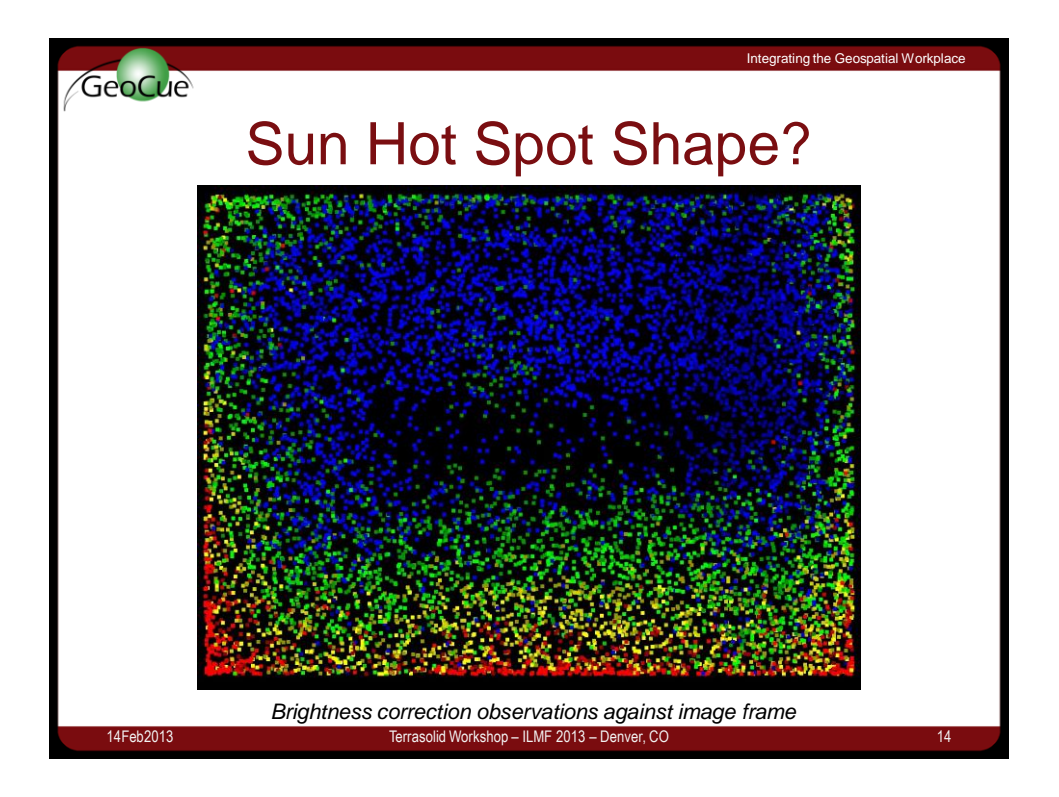

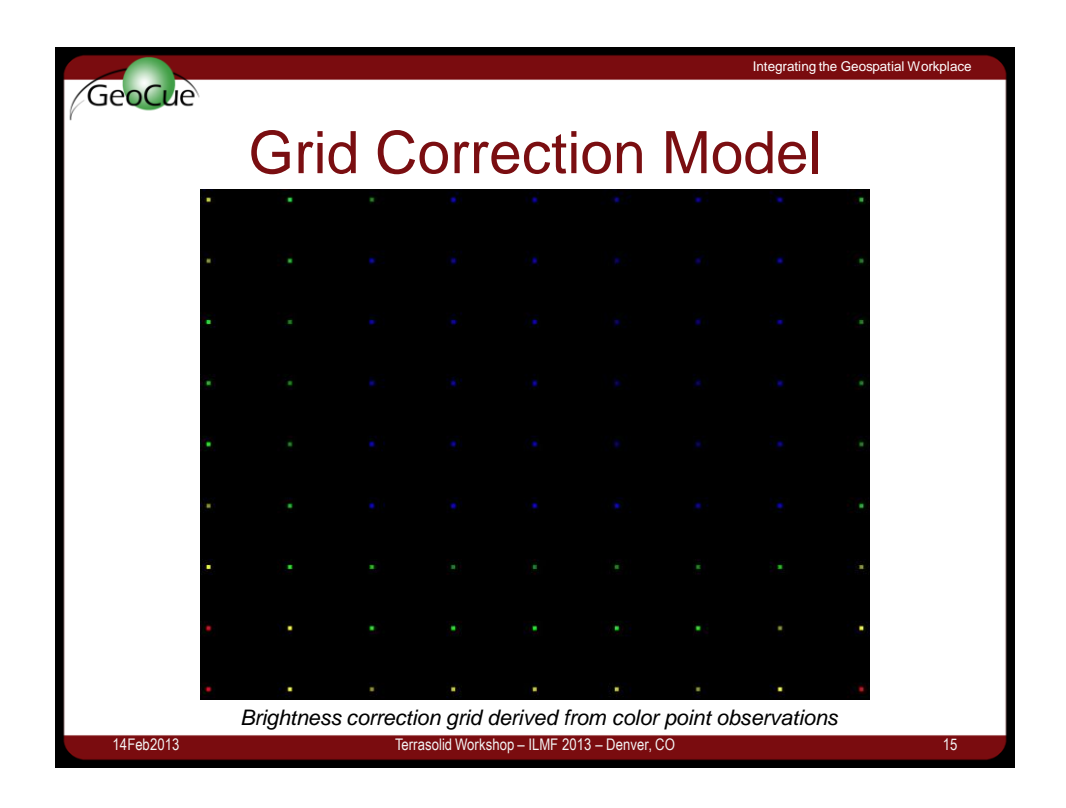

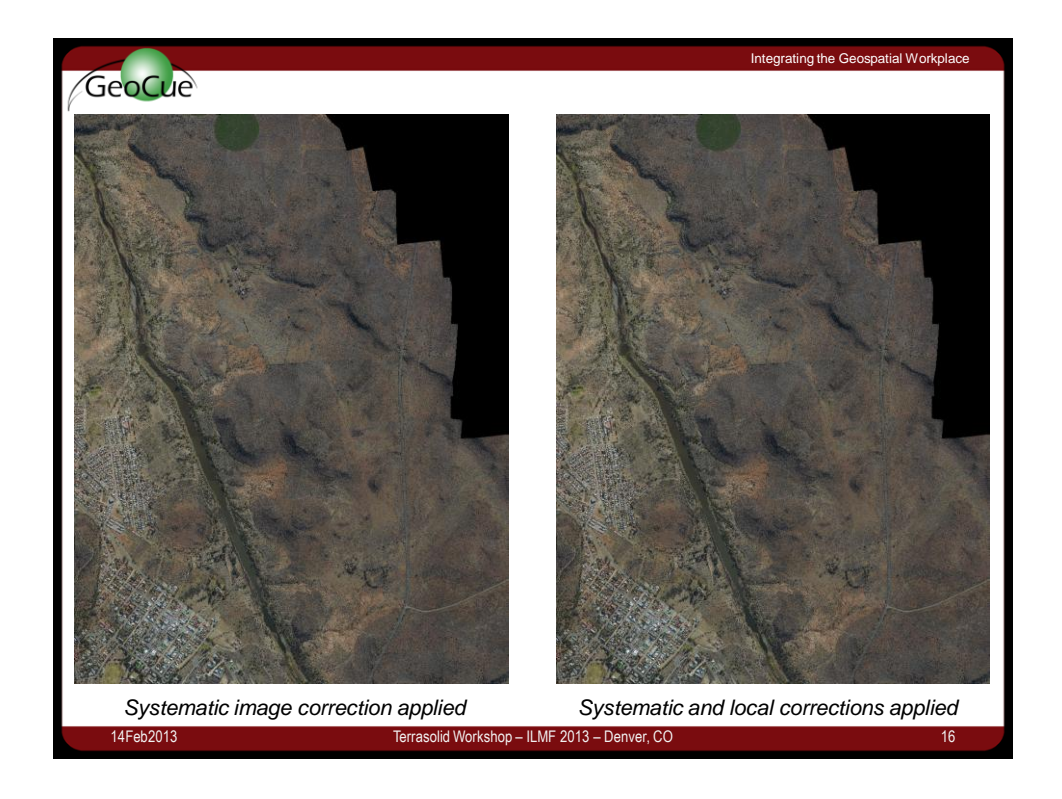